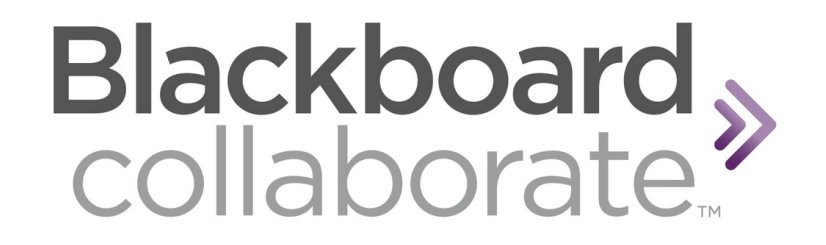

# Manual de Buenas Prácticas y Recomendaciones

# Blackboard

Solutions Engineer LAC

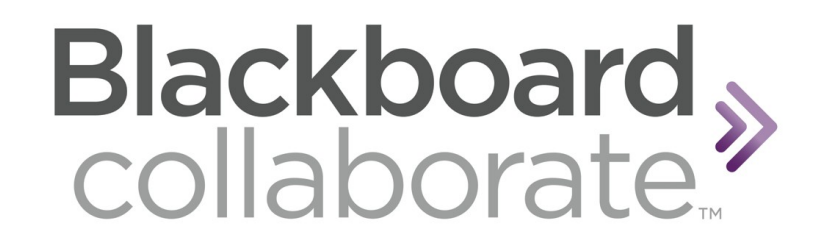

Con el fin de ayudar a garantizar una gran experiencia de navegación en la herramienta, los invitamos a tener en cuenta las siguientes recomendaciones:

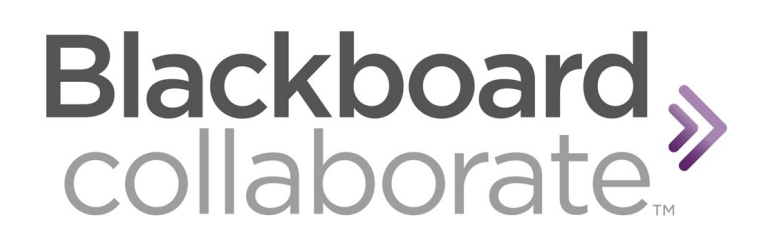

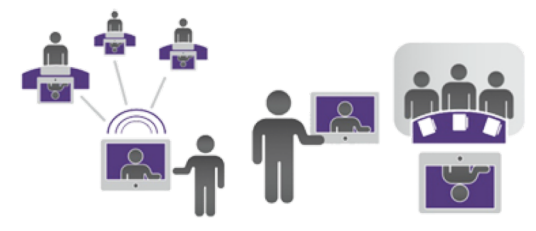

#### **RUTA DE NAVEGACIÓN**

- 1. UNA BUENA CONEXIÓN GARANTIZA EL ÉXITO DE LA SESIÓN
- 2. RECOMENDACIÓN: PRUEBA DE VELOCIDAD DE SU CONEXIÓN
- 3. EJEMPLOS DE CONEXIÓN EN DISPOSITIVOS MÓVILES
- 4. CÓMO COMPARTIR WIFI AL PC MEDIANTE EL MÓVIL
- 5. RECOMENDACIONES DE NAVEGACIÓN
- 6. INGRESE CON SUS DATOS PERSONALES
- 7. CARGANDO LA SESIÓN
- 8. PÁGINA DE AYUDA

# Blackboard collaborate

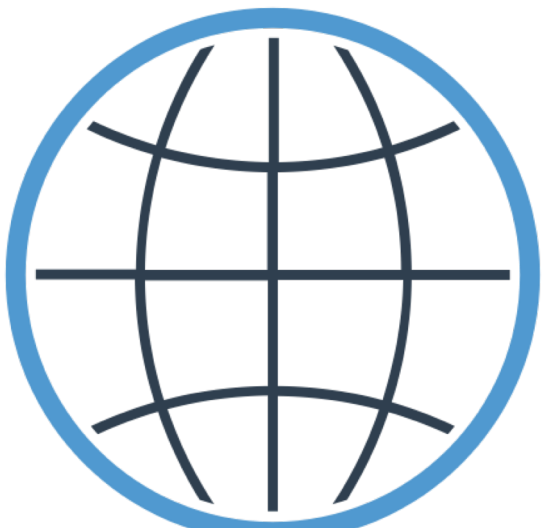

### UNA BUENA CONEXIÓN GARANTIZA EL ÉXITO DE LA SESIÓN

# **1. UNA BUENA CONEXIÓN GARANTIZA EL ÉXITO DE LA SESIÓN**

Hay varios métodos para conectarse a Internet y garantizar una buena experiencia en Collaborate, a continuación compartimos las principales:

#### **CONEXIÓN MEDIANTE PC/LAPTOP**

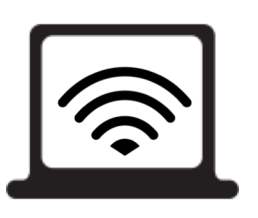

- ✓ Si su conexión es privada (casa, oficina pequeña) estar cerca al router o cable modem mejora notablemente la conexión. Para mejorar la experiencia, si es posible puede conectarse vía Cable de red en su computador.
- Si la conexión es pública (Clínica, Hospital, Centro Comercial, Oficinas etc) no se podrá garantizar en todos los casos una buena experiencia de navegación, ya que la conexión está siendo compartida con otros usuarios que se encuentran en la misma red, el tráfico de datos podría no ser suficiente para las necesidades de Collaborate. En estos casos se presentan problemas tales como: Imposibilidad de Conexión a la sesión, desconexión espontánea, cortes en video y audio.

#### **CONEXIÓN MEDIANTE DISPOSITIVO MÓVIL**

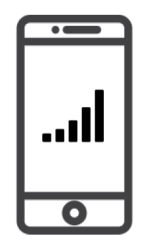

- ✓ Al igual que la conexión mediante PC, el WiFi conectado al dispositivo móvil debe tener una buena señal, los celulares tienen la desventaja de tener menor capacidad de adaptación en conexiones de baja frecuencia.
- ✓ Una solución alternativa para una comunicación mediante estos dispositivos es compartir *la conexión de la red móvil como WiFi al computador* (a continuación mostraremos cómo hacerlo) advirtiendo que el consumo de datos podría ser elevado (aprox 400mb por sesión).

### 2. RECOMENDACIÓN: PRUEBA DE VELOCIDAD DE SU CONEXIÓN

Sugerimos realizar la siguiente prueba de velocidad de Internet antes de iniciar las sesiones de Collaborate, así podrá estar seguro de la calidad de la señal, realice los siguientes pasos:

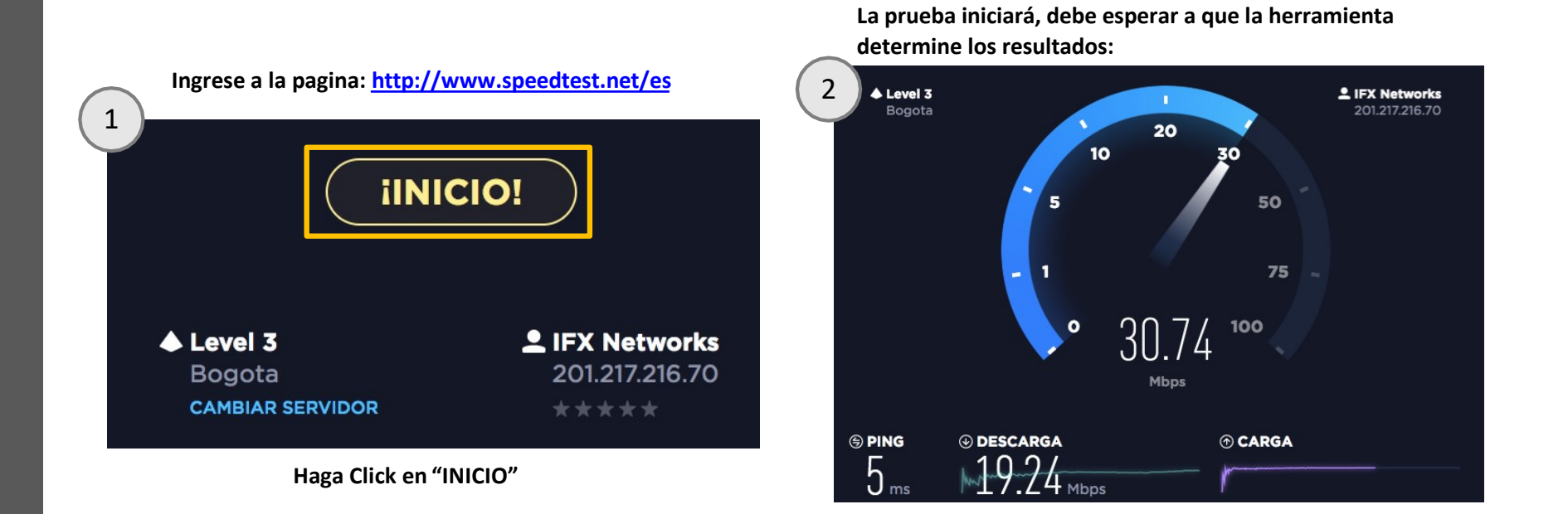

#### 2. RECOMENDACIÓN: PRUEBA DE VELOCIDAD DE SU CONEXIÓN

Al finalizar el Test se mostrarán los resultados como este ejemplo, tome como referencia los rangos que se muestran al final para conocer la calidad de la suya:

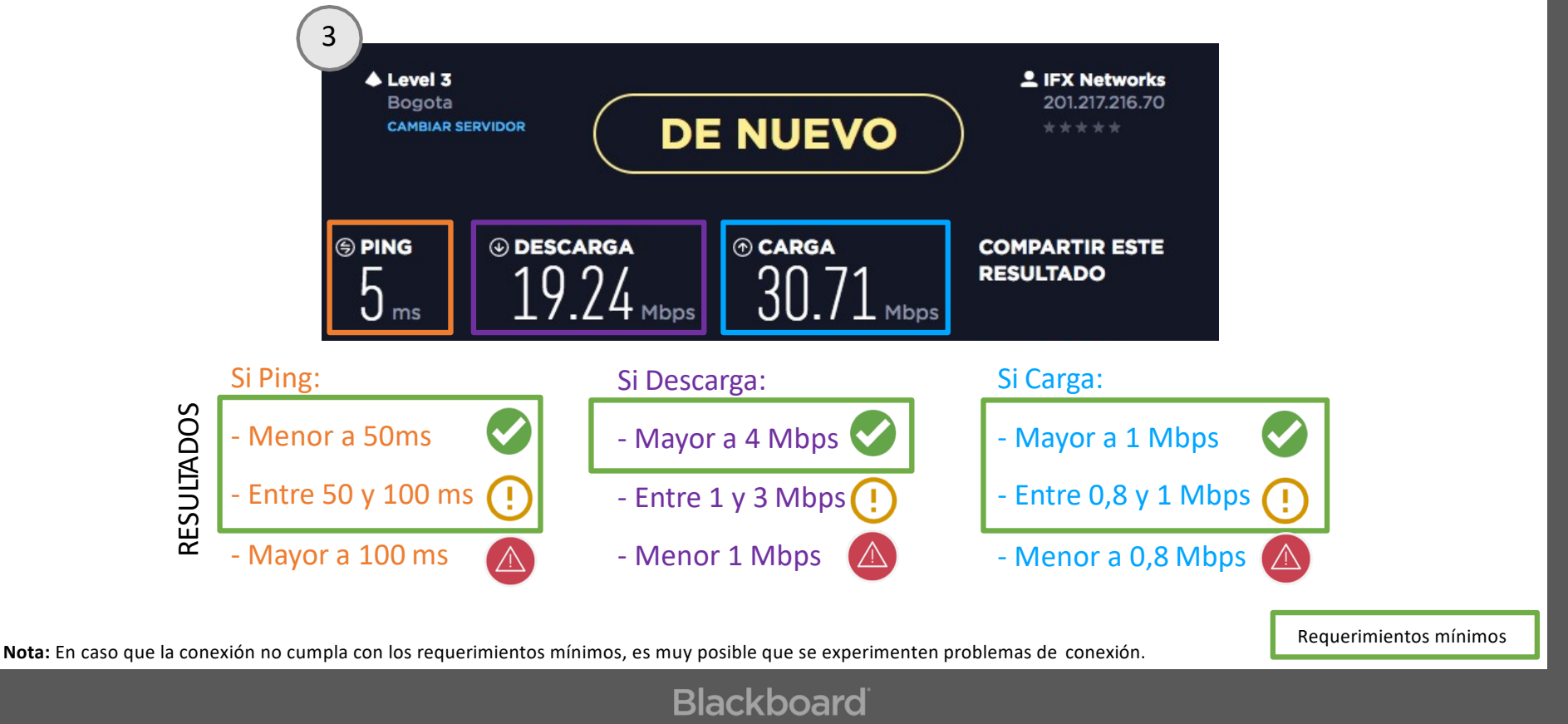

### 2. RECOMENDACIÓN: PRUEBA DE VELOCIDAD DE SU CONEXIÓN

Para medir la calidad de conexión en un dispositivo móvil debe descargar la aplicación "Speedtest" desde el Appstore o Play Store y realizar el procedimiento anteriormente descrito:

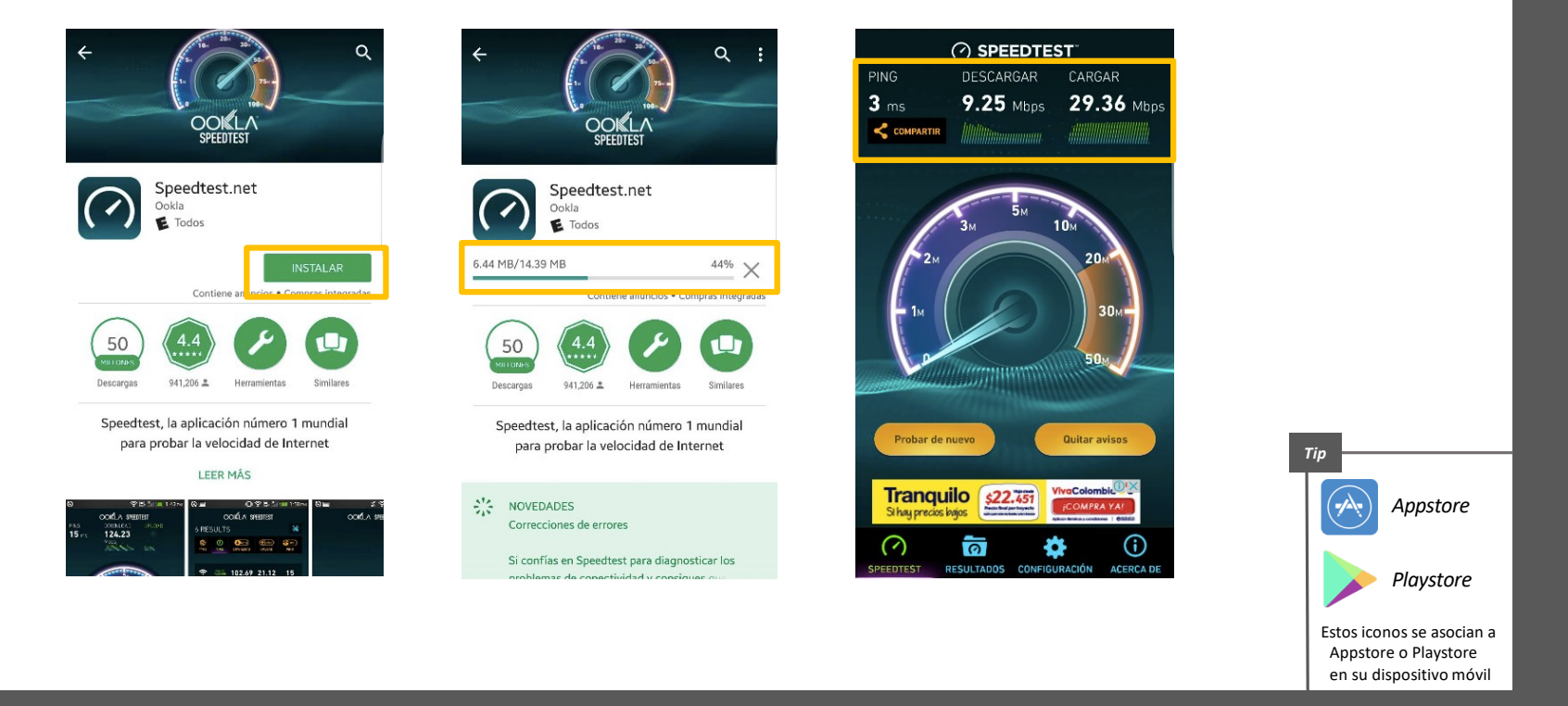

### 3. EJEMPLOS DE CONEXIÓN DESDE DISPOSITIVOS MÓVILES

Antes de conectarse en cualquier dispositivo debe revisar la calidad de la conexión (sea por WiFi o compartiendo datos móviles a su PC) para garantizar que la fuente de internet tenga una buena señal, a continuación se muestran ejemplos de cómo verificar la señal en la parte superior de la pantalla en dispositivos Android (Samsung, Motorola, Huawei y otros) y en iOs (iPhone).

![](_page_8_Figure_2.jpeg)

### 4. CÓMO COMPARTIR WIFI AL PC MEDIANTE EL MÓVIL

Este ejemplo guiado le permitirá conocer como conectar la conexión de datos de su dispositivo móvil para utilizar como WiFi en su computador, tenga en cuenta las recomendaciones de calidad de señal orientadas en paginas anteriores

| (1 | Ajustes                                                                     |                                  | BUSCAR                          | 2                                        | ← Anclaje a red y Zona portátil                                     | 3 | 🗧 Zona portátil                                                                                                    | MÁS                                                   | 4 Zona portátil                 | MÁS                   |
|----|-----------------------------------------------------------------------------|----------------------------------|---------------------------------|------------------------------------------|---------------------------------------------------------------------|---|----------------------------------------------------------------------------------------------------|-------------------------------------------------------|---------------------------------|-----------------------|
|    |                                                                             |                                  | EDITAR                          | $\bigcirc$                               | Zona portátil<br>Desactivado                                        |   | Desactivado                                                                                                    |                                                       | Activado                        | •                     |
|    | Uso de datos                                                                | Sonidos y                        | Pantalla                        |                                          | Anclaje a red Bluetooth<br>Compartir la conexión a Internet de este |   | Juan s5<br>Todos los dispositivos pueden conect                                                                                                    | tarse.                                                | Juan s5<br>Todos los dispositiv | os pueden conectarse. |
|    |                                                                             | vibración                        | -                               |                                          | aispositivo.                                                        |   | Contraseña                                                                                                    |                                                       | Contraseña                      |                       |
|    | Ţ                                                                           |                                  |                                 |                                          | Anclaje a red USB<br>Ningún dispositivo USB conectado.              |   | Abcd12345                                                                                                    |                                                       | Abcd12345                       |                       |
|    | Temas                                                                       | Bloqueo y<br>seguridad           | Manual de                       |                                          |                                                                     |   | Ayuda                                                                                                    |                                                       | A) Al activar Zona po           | ortátil se            |
|    | <ul> <li>Wi-Fi</li> <li>Bluetooth</li> <li>Perfil Fuera de línea</li> </ul> |                                  |                                 | Dar click en el botón<br>"zona portátil" |                                                                     |   | ]                                                                                                    | Dar click en "Acentar"                                |                                 |                       |
|    | Anclaje     Juso de o                                                       | a red y Zona po<br>datos         | rtátil                          |                                          |                                                                     |   | Puede usar su dispositivo como Punto<br>a Internet mediante Zona portátil. Esto<br>conexión de hasta 10 dispositivos medi<br>Los dispositivos conectados accederán<br>mediante su red móvil. | de Acceso<br>permite la<br>iante Wi-Fi.<br>a Internet |                                 |                       |
|    | Ingrese a<br>celular, li<br>"anclaje<br>portátil"                           | Configura<br>uego a la<br>de red | ación del<br>a opción<br>y zona |                                          |                                                                     |   | Dar click en el<br>"desactivado"                                                                                                    | botón                                                 |                                 |                       |

Nota: La visualización de esta pantalla puede variar de acuerdo al modelo del teléfono, las opciones de configuración son las mismas. Para iPhone revise este link: https://support.apple.com/es-co/HT204023

#### 4. CÓMO COMPARTIR WIFI AL PC MEDIANTE EL MÓVIL

![](_page_10_Picture_1.jpeg)

|   | REGI<br>citrix<br>CUI<br>DIRE<br>DIRE<br>Fami<br>HP-F<br>HP-F | CT-97<br>CT-97<br>CT-80<br>lia Ort<br>Print-0<br>Print-2<br>Print-8 | 7-HP M2<br>G49-MB<br>iz<br>93-Offic<br>ff-Laser<br>3D-Offic | 277 LaserJet<br>2100series<br>ejet Pro 8<br>Jet 200<br>ejet Pro 8 |   | (h. (h. (h. (h. (h. (h. (h. (h. (h. |
|---|---------------------------------------------------------------|---------------------------------------------------------------------|-------------------------------------------------------------|-------------------------------------------------------------------|---|-------------------------------------|
|   | ItsKi                                                         | osk                                                                 |                                                             |                                                                   | 0 |                                     |
|   | Juan                                                          | s5                                                                  |                                                             |                                                                   | Α | ŝ                                   |
|   | OME<br>OME<br>Wire<br>XLCa                                    | GA-G<br>GAWL<br>less-C<br>atlin                                     | UEST<br>.AN<br>GuestInt                                     | ernet-01                                                          |   | (It· (It· (It· (It·                 |
| E | in "                                                          | su                                                                  | PC,                                                         | ingrese                                                           | а | la                                  |

configuración de WIFi y seleccione la red de su dispositivo móvil.

| (7 | La red Wi-<br>WPA2. | Fi "Juan s5" requiere una contraseña                              |
|----|---------------------|-------------------------------------------------------------------|
|    | Contraseña:         | Abcd12345                                                         |
|    |                     | <ul> <li>Mostrar contraseña</li> <li>Recordar esta red</li> </ul> |
|    | ?                   | Cancelar Conectarse                                               |

Ingrese la contraseña asignada por el dispositivo móvil en el paso 5 y de click en conectar

Nota: La visualización de esta pantalla puede variar de acuerdo al sistema operativo del PC (Windows o Apple), las opciones de configuración son las mismas.

![](_page_11_Picture_0.jpeg)

### **5. RECOMENDACIONES DE NAVEGACIÓN**

El uso de Chrome es ideal para cargar la plataforma y sus herramientas, sin embargo existen otros navegadores que posibilitan la navegación, puede probar y así sabrá cual es el que mejor rendimiento le provee

![](_page_12_Figure_2.jpeg)

#### **6.INGRESE CON SUS DATOS PERSONALES**

![](_page_13_Picture_1.jpeg)

### Blackboard Collaborate

Uniéndose a "Sala Juan Torres"

Escriba su nombre para unirse a la sesión como invitado:

Juan Torres

Unirse a la sesión

#### Diligenciar su Nombre y Apellido

Recuerde diligenciar correctamente sus datos, así permitirá que las interacción con los demás participantes sea efectiva. Si requiere ingresar nuevamente a la sesión sus datos quedaran guardados tal como los diligencio la ultima vez.

#### 7. CARGANDO LA SESIÓN

![](_page_14_Picture_1.jpeg)

Jsted es la única persona en la sal

En este momento todas las características funcionales de Collaborate se cargan en su navegador.

En caso que esta pantalla se mantenga por más de un minuto, intente cargar nuevamente el link y revise que la conexión a internet tenga una buena señal.

Recordemos que el buen funcionamiento de la herramienta depende de la calidad de conexión a Internet.

#### 7. CARGANDO LA SESIÓN

| 30 p | 30 participantes   |        |   |   |  |  |  |
|------|--------------------|--------|---|---|--|--|--|
| ۲    | Uniéndose: La      |        |   |   |  |  |  |
| Мос  | leradores (3)      |        |   | _ |  |  |  |
| 3    | Christina Jacks    | on     |   |   |  |  |  |
| ٨    | Dan Loury          |        |   |   |  |  |  |
| ۲    | Danny Johnsor      | ı      | C |   |  |  |  |
| Part | Participantes (26) |        |   |   |  |  |  |
| +    | Ahlam #2           |        |   |   |  |  |  |
| +    | Alyssa             |        |   |   |  |  |  |
| +    | Amber              |        |   |   |  |  |  |
| 0    | Bethany            |        |   |   |  |  |  |
| *    | Brady Kahn         |        |   |   |  |  |  |
| 1    | Christie Hochs     | tetler |   |   |  |  |  |
| *    | David Castro       |        |   |   |  |  |  |
| 1    | Edward             |        |   |   |  |  |  |
| *    | Jacquelyn          |        |   |   |  |  |  |
| +    | Jake Webb          |        |   |   |  |  |  |
| *    | Juan Torres        |        |   |   |  |  |  |
| 1    | Julia LaBelle      |        |   |   |  |  |  |
| *    | julie brown        |        |   |   |  |  |  |
| +    | Kelley MacEwe      | n      |   |   |  |  |  |
| *    | Luigi              |        |   |   |  |  |  |
| D    |                    | C      | ŝ | × |  |  |  |

Una vez cargue la plataforma encontrara la cantidad de usuarios unidos a la sesión, incluyendo los moderadores y los participantes.

#### 7. CARGANDO LA SESIÓN

![](_page_16_Figure_1.jpeg)

#### 8. PÁGINA DE AYUDA

Ingrese al siguiente link en donde encontrará información con la cual podrá solucionar otro tipo de problemas que se presenten con Collaborate:

![](_page_17_Picture_2.jpeg)

https://help.blackboard.com/es-es/Collaborate

![](_page_17_Picture_4.jpeg)

# Blackboard